## How to Add a Case Note

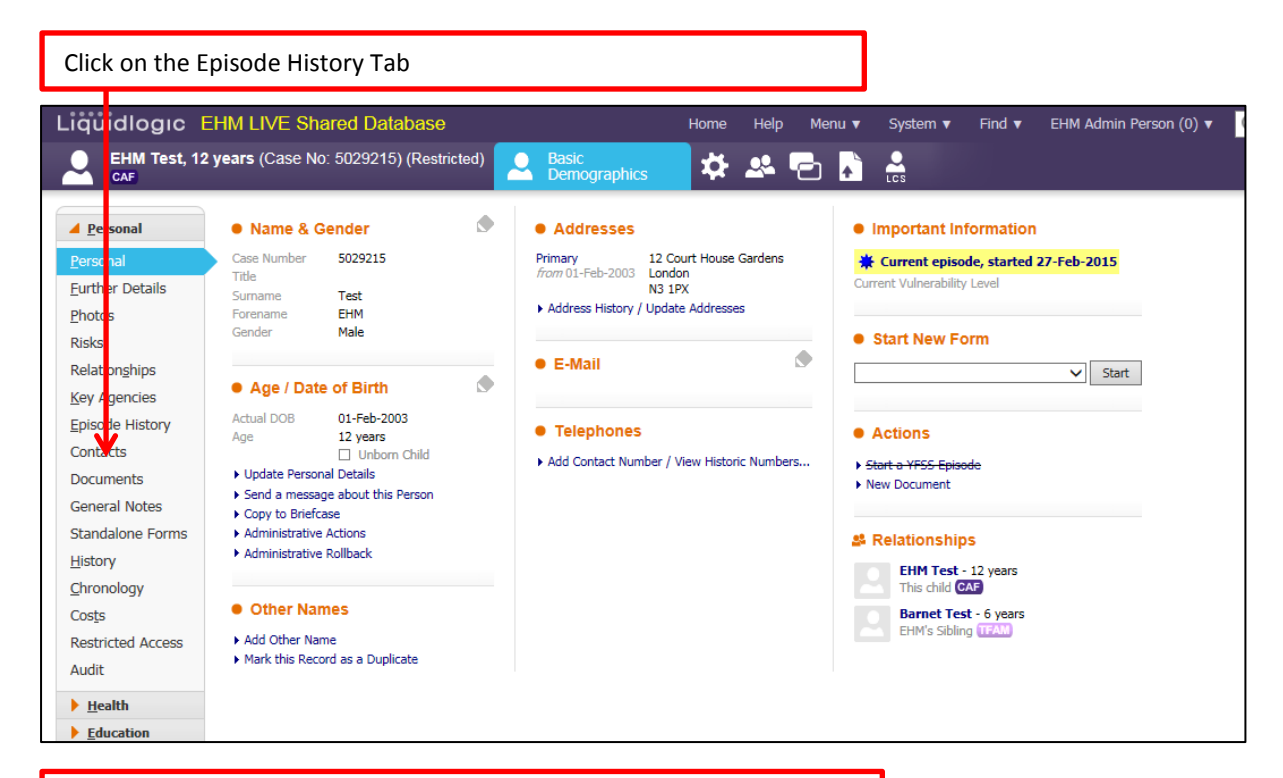

Click on the link to open the current open Episode

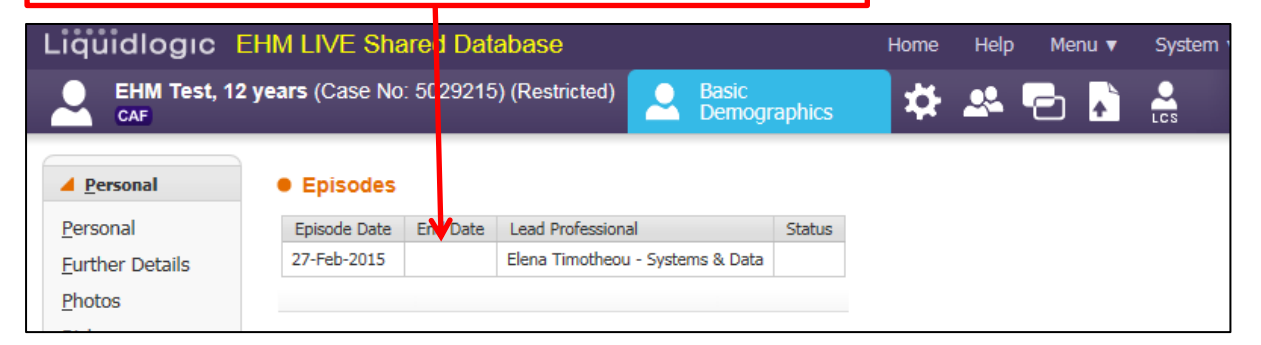

## Click on the Case Note Tab

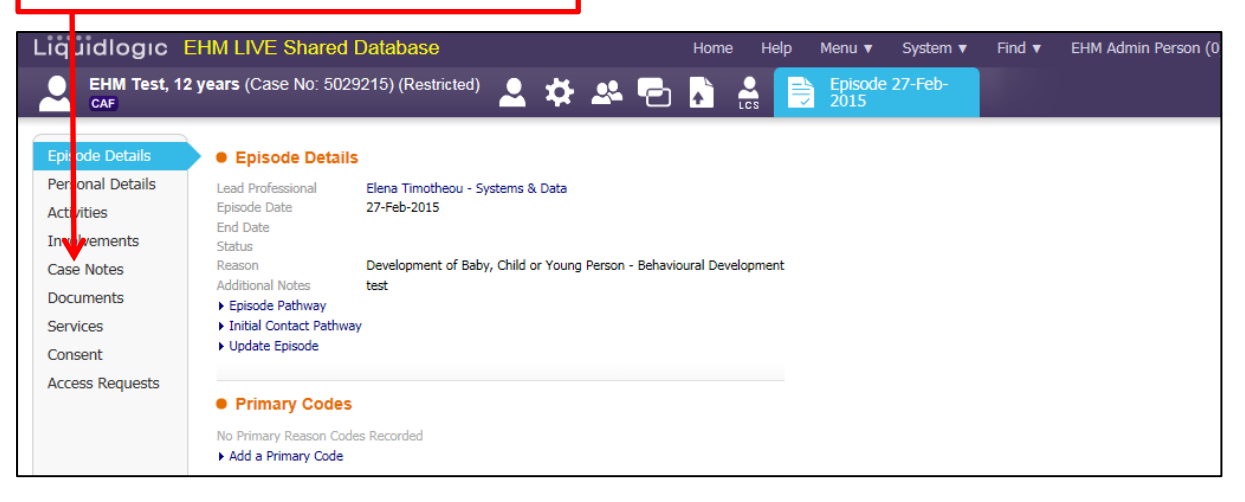

Click on the link Add Case Note Liquidlogic EHM LI/E Shared Database Home System 🔻 Find **v** Episode 27-Feb-2015 EHM Test, 12 years (Case No: 5029215) (Restricted) 2 🌣 🐣 🔁 🔥 = CAF Episode Details Case Summary Personal Details Case Summary No case summary has been recorded Update Case Summary Activities Involvements Case Notes Case Notes Documents Free Text Filter Go Reset Services

List is empty

Add Case Note

Consent

EHN

Place ticks in the fields 'Interviewed' or 'Seen During Interview' if you spoke to the child and/or saw them when you spoke to them. Then click on 'Update'

| Liquidlogic EHM LIVE Shared Database                                                                        |                      | Home                          | Help                              | Menu 🔻           | System 🔻 | Find <b>v</b> | EHM Admin Person (0) 🔻 | Q, |
|----------------------------------------------------------------------------------------------------|----------------------|-------------------------------|-----------------------------------|------------------|----------|---------------|------------------------|----|
| Update Cancel Update Case Note Individual                                                                   |                      |                               |                                   |                  |          |               |                        |    |
| Update Case No e Individual: EHM Test                                                                       |                      |                               |                                   |                  |          |               |                        |    |
| Case Note Individual                                                                                        | Notify               |                               |                                   |                  |          |               |                        |    |
| Individual's Name                                                                                           | Users to be Notified | Notify R                      | ole(s)                            |                  |          |               |                        |    |
| <ul> <li>Please tick if 'EHM Test' was interviewed</li> <li>Interviewed?</li> </ul>                         |                      | Case Notify Us                | Worker (i<br>ser(s)<br>Idmin Pers | Elena Timother   | ou)      |               |                        |    |
| <ul> <li>Please tick if 'EHM Test' was seen during the interview</li> <li>Seen During Interview?</li> </ul> |                      | <ul> <li>Select ar</li> </ul> | iourier Use                       | r to be notified |          |               |                        |    |

Enter the date the contact took place, select the type of contact from the drop down menu e.g. Telephone Call; Enter the reason for contact – this should be a short summary e.g. Telephone Call with mother

| Create Cancel - C | reate New Case Note                             |                                                                                          |  |  |  |  |  |  |  |  |
|-------------------|-------------------------------------------------|------------------------------------------------------------------------------------------|--|--|--|--|--|--|--|--|
| Part 1 - Contact  | Part 1 - Cont                                   | tact                                                                                     |  |  |  |  |  |  |  |  |
| Detailed Notes    | From Context Of<br>Contact Date<br>Contact Type | EHM Test<br>10-Aug-2015<br>Telephone Call (In)                                           |  |  |  |  |  |  |  |  |
|                   | Contact Regarding                               | Significant Event     Relation Person Age Interviewed? Seen? Alone? Regarding Assessment |  |  |  |  |  |  |  |  |
|                   |                                                 | Children / Young People involved in this Case Note<br>Self EHM Test 12 years Yes No None |  |  |  |  |  |  |  |  |
|                   |                                                 | Adults also present / interviewed No Adults recorded                                     |  |  |  |  |  |  |  |  |
|                   |                                                 | Other relations you can add to this case note<br>Sibling Barnet Test 6 years             |  |  |  |  |  |  |  |  |
|                   | Reason for Contact                              | Telephone call with mother                                                               |  |  |  |  |  |  |  |  |
|                   | Actions                                         |                                                                                          |  |  |  |  |  |  |  |  |
|                   | Finalise Case Note                              | e                                                                                        |  |  |  |  |  |  |  |  |

Click on the 'Detailed Notes' tab; here you can enter the full details of the contact, enter any analysis and action points that are required following the contact. When all details are entered click on the link Finalise Case Note

| Liäuidlogic FHM1          | VF Shared Database                                                      | Home Help Menu <b>v</b> Svstem <b>v</b> | Find V EHM Admin Perso |
|---------------------------|-------------------------------------------------------------------------|-----------------------------------------|------------------------|
| EHM Test, 12 years        | Case No: 5029215) (Restricted) 💄 🔅 🕰 🎙                                  | EHM Test, 12                            |                        |
| Create Cancel - Create Ne | w Case Note                                                             |                                         |                        |
| Part 1 - Contact          | etailed Notes                                                           |                                         |                        |
| Detailed Notes Detail     | ed Notes Mother telephone in today and we discussed<br>She also told me |                                         |                        |
|                           |                                                                         |                                         |                        |
| • P                       | art 2 - Write Up                                                        |                                         |                        |
| Analy                     | sis of information Any analysis goes in here                            |                                         | ]                      |
|                           |                                                                         | BJUAAAAX                                |                        |
| Actio                     | Any action points go in here                                            |                                         |                        |
|                           |                                                                         |                                         |                        |
|                           |                                                                         |                                         |                        |
| ► Fina                    | alise Case Note                                                         |                                         |                        |
|                           |                                                                         |                                         |                        |

| Click on Ok when the pror    | npt appears              | ]                        |
|------------------------------|--------------------------|--------------------------|
|                              | Message from webpage     | 22                       |
| Any action points go in here | Are you sure you wish to | Finalise this Case Note? |
|                              |                          | OK Cancel                |

## The completed case note will now appear in the tab

| Liquidlogic                                       | idlogic EHM LIVE Shared Database<br>EHM Test, 12 years (Case No: 5029215) (Restricted)<br>CAF |                                          |                             |                                     | Home                          | Help Menu ▼<br>Episode 2<br>2015             | System ▼ Find ▼<br>7-Feb-          | EHM Admin Person (0 |
|---------------------------------------------------|-----------------------------------------------------------------------------------------------|------------------------------------------|-----------------------------|-------------------------------------|-------------------------------|----------------------------------------------|------------------------------------|---------------------|
| Episode Details<br>Personal Details<br>Activities | Case St     Case Summar     Update Case                                                       | u <b>mmary</b><br>y No case<br>e Summary | e summary h s t             | een recorded                        |                               |                                              |                                    |                     |
| Case Notes                                        | • Case N                                                                                      | otes                                     |                             |                                     |                               |                                              |                                    |                     |
| Documents<br>Services<br>Consent                  | Free Text Fili Case Note F Add Case N                                                         | ter<br>Report                            |                             | Go R                                | leset                         |                                              |                                    |                     |
| Access Requests                                   | Finalised?                                                                                    | Significant Event<br>Yes                 | Contact Date<br>10-Aug-2015 | Contact Type<br>Telephone Call (In) | Contact Regarding<br>EHM Test | Reason for Contact<br>Telephone call with mo | Created By<br>her EHM Admin Person |                     |
|                                                   | Add Case N                                                                                    | ote                                      |                             |                                     |                               |                                              |                                    |                     |

## **Adding Case Note on Siblings**

If you have siblings and wish to add case notes on all of them, from the 'Create New Case Note' screen you will be able to select them all by clicking next to the sibling's name.

| Liquidlogic                        | EHM UAT Share                  | )ataba <mark>s</mark> e                                                                                                    | Home                                                                                           | Help Menu 🔻 Syster               | m ▼ Find ▼ | Elena Timotheou (2) 🔻 🔍 |
|------------------------------------|--------------------------------|----------------------------------------------------------------------------------------------------|------------------------------------------------------------------------------------------------|----------------------------------|------------|-------------------------|
| Penny Barne                        | t, 6 years (Case No            | <sup>D29606)</sup> 💄 🇱 🐣                                                                                                    | 🔁 よ 🔮 📄                                                                                        | Penny Barnet, 6<br>years - New C |            |                         |
| Create Cancel - C                  | reate New Case Note            |                                                                                                    |                                                                                                |                                  |            |                         |
| Part 1 - Contact<br>Detailed Notes | Part 1 - Cont  From Context Of | nny Barne                                                                                                    |                                                                                                |                                  |            |                         |
|                                    | Contact Date                   | -Sep-2015                                                                                                    |                                                                                                |                                  |            |                         |
|                                    | Contact Type                   | eeting                                                                                                    |                                                                                                |                                  | •          |                         |
|                                    | Contact Regarding              | ] Significant Event                                                                                                    |                                                                                                |                                  |            |                         |
|                                    | Reason for Contact             | Relation         Person         Age           Children / Young People Invo         1         Self         Penny Barnet         6 yez           a Self         Penny Barnet         6 yez         Adults a so present / interview           o Adults recorded         Other relations you can add t         3         Sibling         Paul Barnet         8 yez | Interviewed? Seen? .<br>ilved in this Case Note<br>ars No No<br>wed<br>o this case note<br>ars | None? Regarding Assessment       |            |                         |
|                                    | Actions     Finalise Case Note |                                                                                                    |                                                                                                |                                  |            |                         |

| Home Help Menu ▼ System ▼ Find ▼ Elena Timotheou (●) ▼                                                                       |
|----------------------------------------------------------------------------------------------------|
|                                                                                                    |
| ty<br>be Notified Notify Role(s)                                                                                             |
| Court Water (Last Mindulady)      Notify User(s)      Paul Kennedy (Your Supervisor)      Select another user to be notified |
|                                                                                                    |
|                                                                                                    |

Both siblings will now be included in the case note. Please complete the rest of the case note with the above instructions.

I

| Liquidlogic       | HM UAT Share              | d Database                  |                |            |                | Home  | Help             | Menu 🔻 S           | System 🔻 | Find 🔻 | Elena Timotheou (2) 🔻 | Q, |
|-------------------|---------------------------|-----------------------------|----------------|------------|----------------|-------|------------------|--------------------|----------|--------|-----------------------|----|
| Penny Barnet      | , <b>6 years</b> (Case No | : 5029606)                  | 🚨 🇱 i          | <b>%</b> P | k 🔓            |       | Penny<br>years - | Barnet, 6<br>New C |          |        |                       |    |
| Create Cancel - C | reate New Case Note       |                             |                |            |                |       |                  |                    |          |        |                       |    |
|                   |                           |                             |                |            |                |       |                  |                    |          |        |                       |    |
| Part 1 - Contact  | Part 1 - Cont             | act                         |                |            |                |       |                  |                    |          |        |                       |    |
| Detailed Notes    | From Context Of           | Penny Barnet                |                |            |                |       |                  |                    |          |        |                       |    |
|                   | Contact Date              | 24-Sep-2015                 |                |            |                |       |                  |                    |          |        |                       |    |
|                   | Contact Type              | Meeting                     |                |            |                |       |                  |                    |          | •      |                       |    |
|                   |                           | Significant I               | Event          |            |                |       |                  |                    |          |        |                       |    |
|                   | Contact Regarding         | Relation                    | Person         | Age        | Interviewed?   | Seen? | Alone?           | Regarding Asses    | sment    |        |                       |    |
|                   |                           | Children / Y                | Young People   | e involved | in this Case N | lote  |                  |                    |          |        |                       |    |
|                   |                           | = Colf                      | . oung r copie |            | No             |       |                  |                    |          |        |                       |    |
|                   |                           | <ul> <li>Sibling</li> </ul> | Penny Barnet   | 6 years    | Yes            | No    | No               | None               |          |        |                       |    |
|                   |                           |                             | Fadi Damec     | o years    |                | 1 Ga  | NO               | HOING              | ^        |        |                       |    |
|                   |                           | Adults also                 | present / inte | erviewed   |                |       |                  |                    |          |        |                       |    |
|                   |                           | No Adults reco              | ded            |            |                |       |                  |                    |          |        |                       |    |
|                   |                           | Other relat                 | ions you can   | add to thi | s case note    |       |                  |                    |          |        |                       |    |
|                   |                           |                             | Amy Barnet     | 8 years    |                |       |                  |                    |          |        |                       |    |
|                   |                           |                             | Jamie Barnet   | ≈ 30 yean  | 5              |       |                  |                    |          |        |                       |    |
|                   |                           |                             | Jane Barnet    | ≈ 30 year  | 5              |       |                  |                    |          |        |                       |    |
|                   | Reason for Contact        |                             |                |            |                |       |                  |                    |          |        |                       |    |
|                   |                           |                             |                |            |                |       |                  |                    |          |        |                       |    |
|                   |                           |                             |                |            |                |       |                  |                    |          |        |                       |    |
|                   |                           |                             |                |            |                |       |                  |                    |          |        |                       |    |
|                   | Actions                   |                             |                |            |                |       |                  |                    |          |        |                       |    |
|                   | Finalise Case Note        |                             |                |            |                |       |                  |                    |          |        |                       |    |
|                   |                           |                             |                |            |                |       |                  |                    |          |        |                       |    |